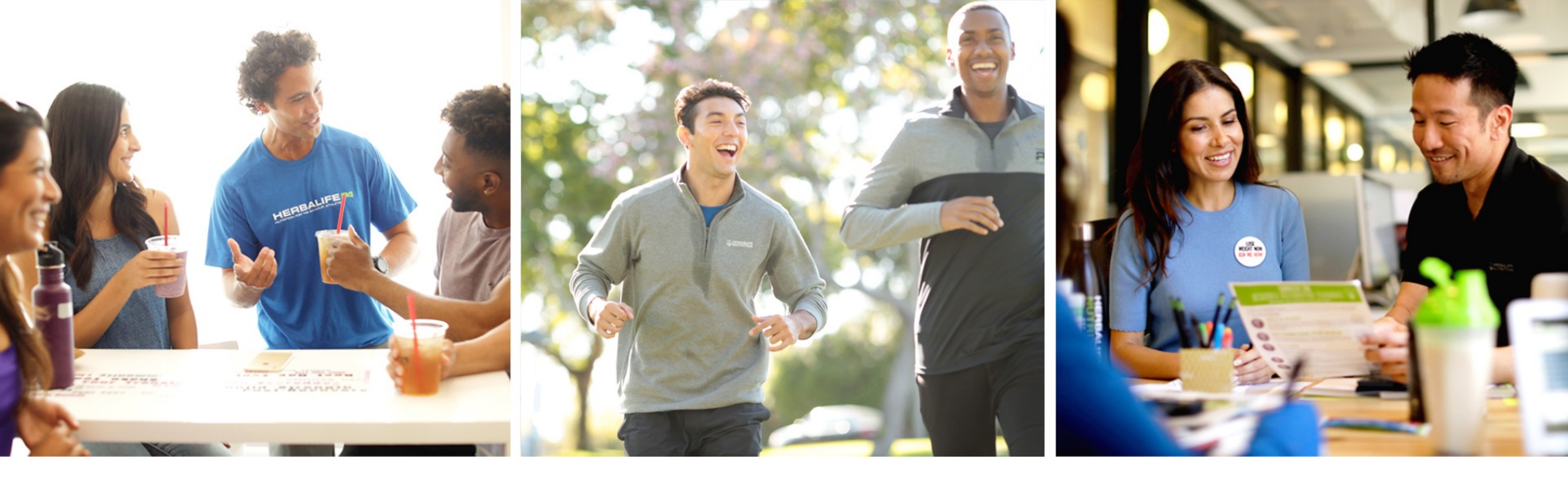

# Guía rápida de HN Power **Operadores de Clubes**

# **HERBALIFE NUTRITION**

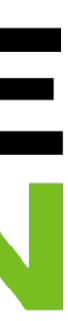

### DESCARGA

### Descarga en iOS

- Para descargar HN Power desde un iPhone o una iPad:
  - –Ve a la App Store
  - -Busca "HN Power"
  - Toca en *Obtener*
  - -Si se te solicita, agrega tu nombre de usuario y contraseña de Apple ID
  - –Una vez que termine de descargar, toca en Abrir

### Descarga en Android

- Tableta:
  - -Ve a Play Store

  - Toca en *Instalar*

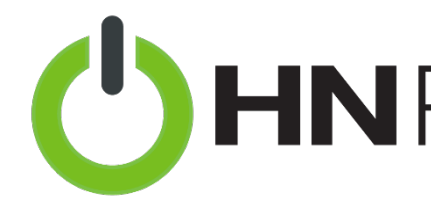

• Para descargar HN Power desde un teléfono inteligente Android o una

–Busca "HN Power" –Una vez que termine de

descargar, toca en Abrir

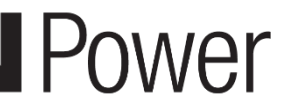

### **APERTURA & CONFIGURACIÓN**

### Abre HN Power

 Ubica el ícono de HN Power en tu dispositivo y abre la aplicación

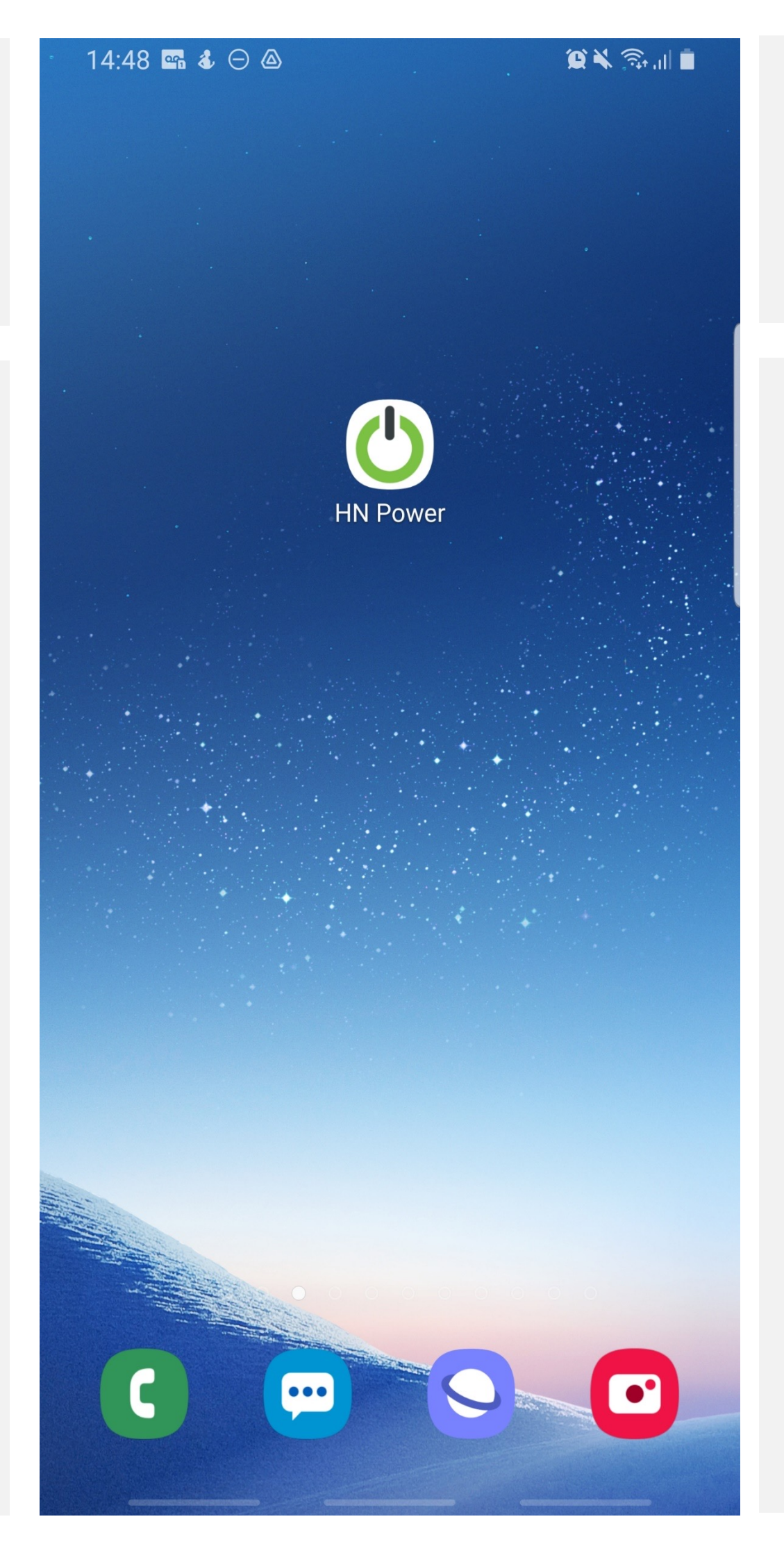

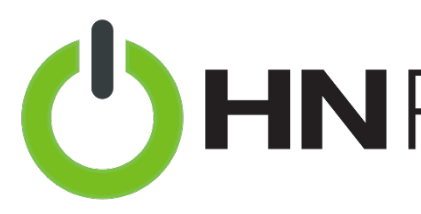

### Inicia sesión en HN Power

 Utiliza tu nombre de usuario y contraseña de MyHerbalife para iniciar sesión en HN Power

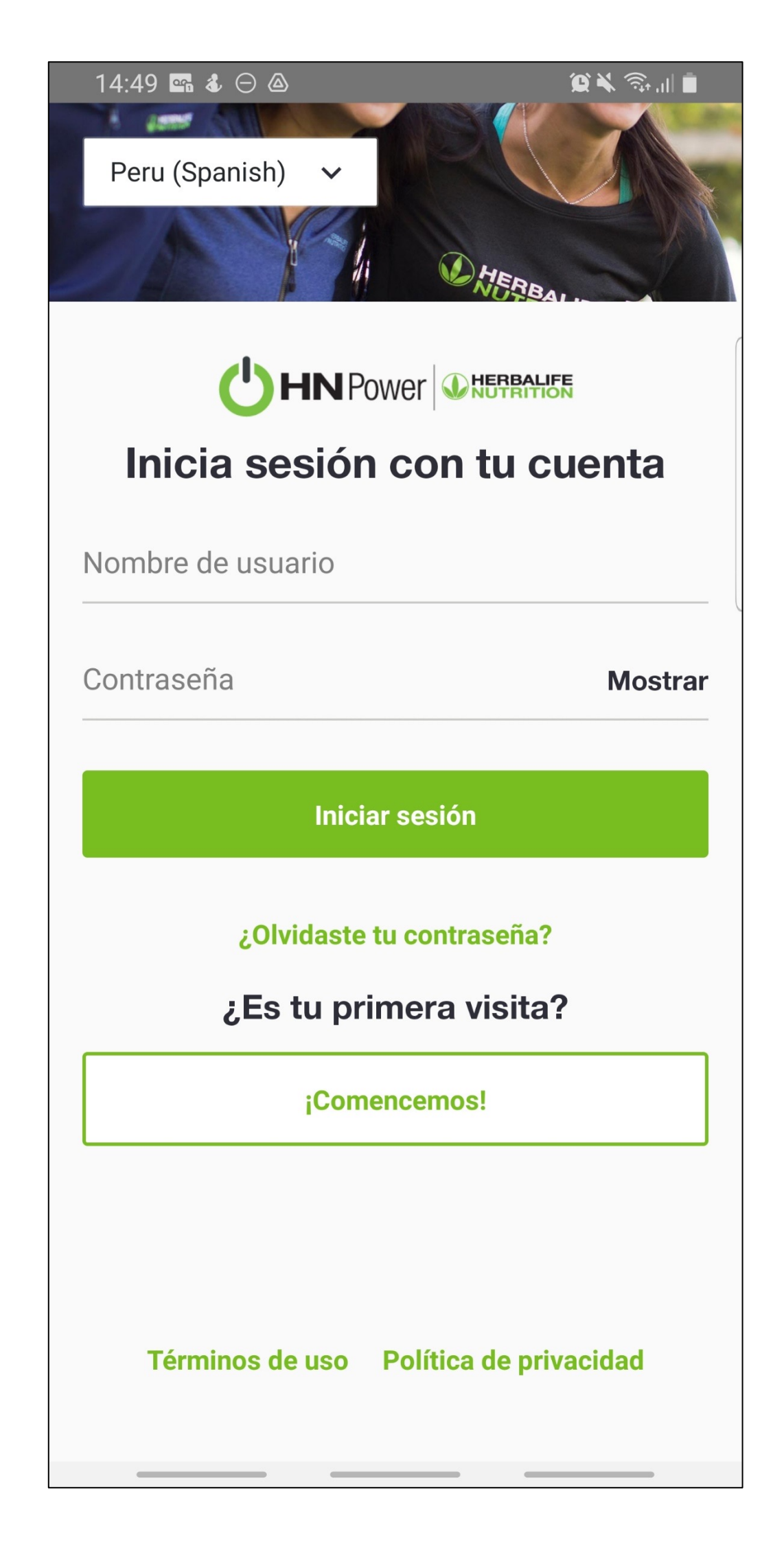

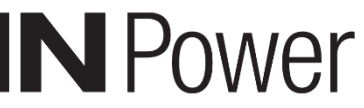

### **APERTURA & CONFIGURACIÓN**

### Página de inicio de **HN Power**

- La página de inicio de HN Power te mostrará el acceso a Caja y a Operaciones para la venta de Producto Completo en la parte superior de la pantalla junto a tu nombre, si aún no ha sido configurado verás un boton para empezar a usar el asistente de configuración
- La página de inicio de HN Power te mostrará una lista de todos los Clubes de Nutrición asociados con la cuenta usada para iniciar sesión
- Los Clubes que han completado el proceso de configuración tendrán acceso a la Caja, el Kiosco y la sección de Operaciones
- Los Clubes que aún no han sido configurados verán un botón para empezar a usar el asistente de configuración

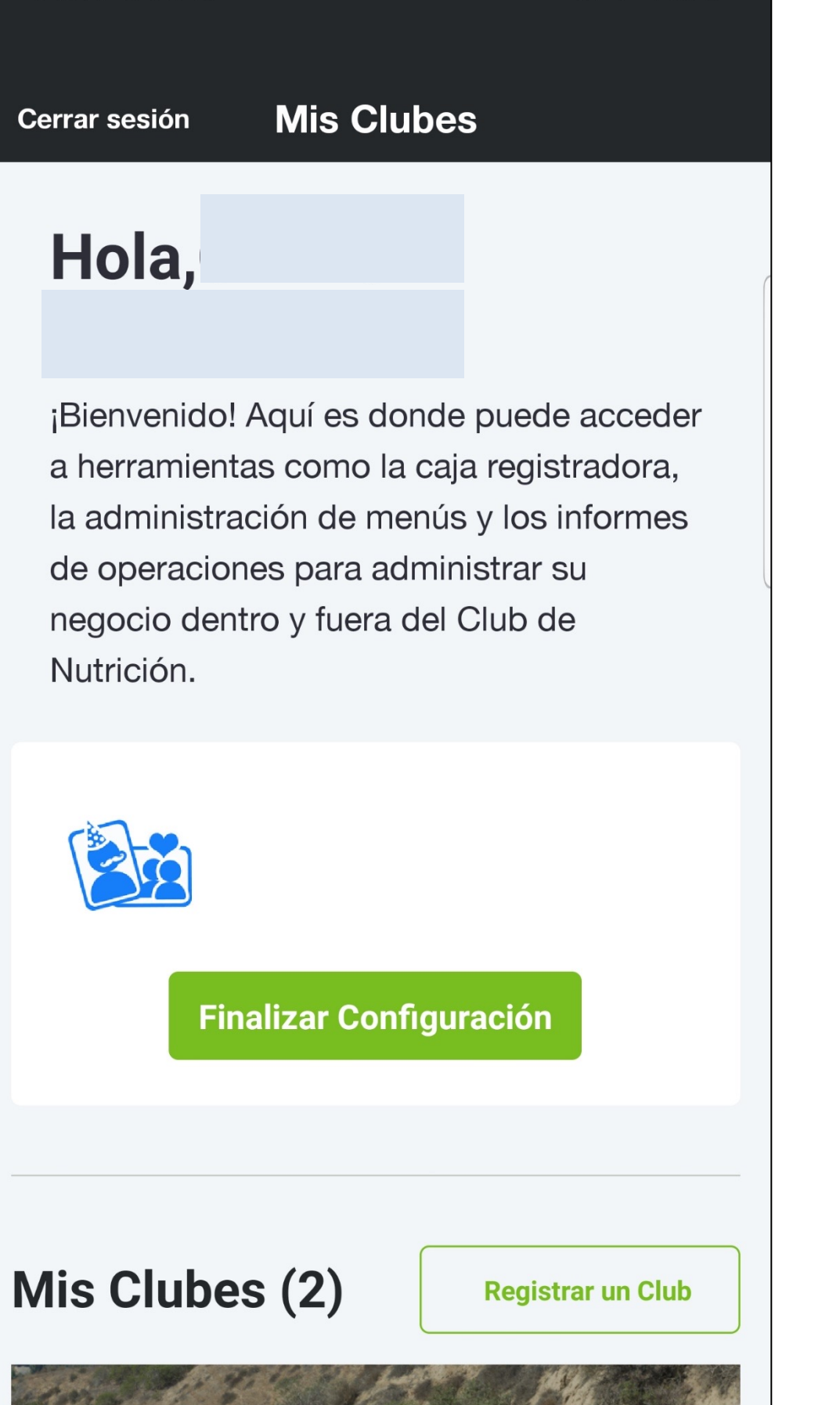

19

😟 🔌 🧙 💷 📋

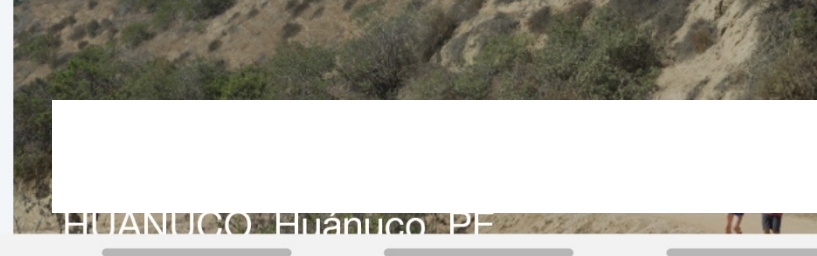

14:54 🕹 🖙 ⊝

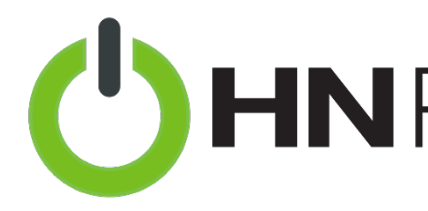

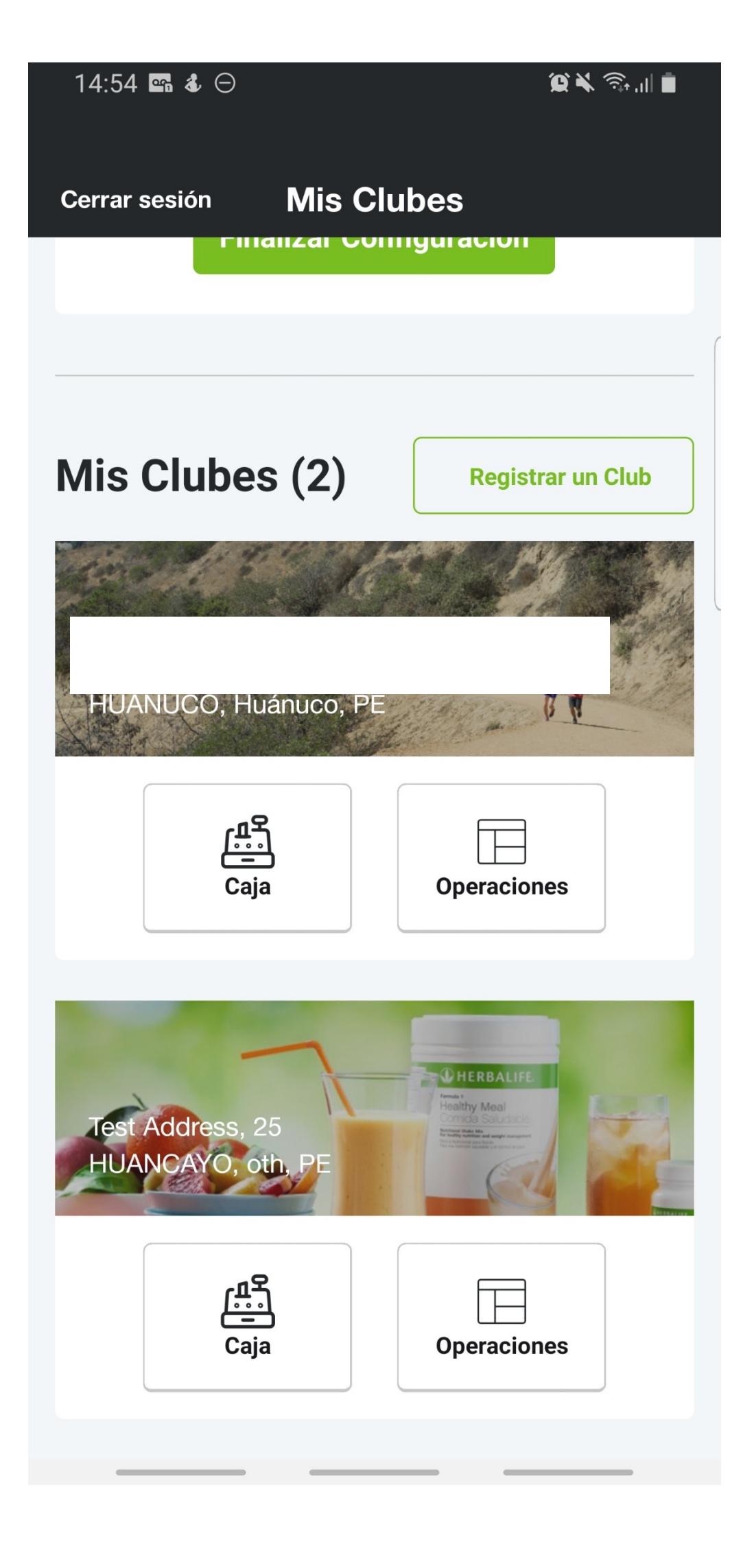

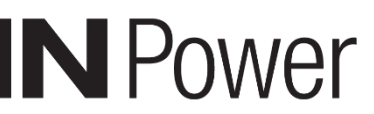

### **CONFIGURACIÓN** – IMPORTACIÓN DE CATÁLOGO PARA PRODUCTO CERRADO

### Producto Completo – 1. Copiar Catálogo

- Puedes copiar el Catálogo de tu línea ascendente; selecciona el Catálogo deseado y pulsa en Seleccionar los productos cerrados
- Selecciona los productos que quieras copiar a tu Catálogo y luego pulsa en *Importar*

| ≡       | Operaciones                                           |
|---------|-------------------------------------------------------|
| < Atrás | Copiar Seleccionar los<br>Catálogo productos cerrados |
| ¿De qué | menú te gustaría importar?                            |
| Q Busca | ar por nombre Club o propietario                      |
| Nombre  | del Club de la A a la Z 🛛 🗸                           |
|         |                                                       |
|         | 1426DECO                                              |
|         | 1426PECO<br>5 Productos                               |
| 1       | 1426PECO<br>5 Productos                               |
|         | 1426PECO<br>5 Productos                               |
|         | 1426PECO<br>5 Productos                               |
|         | 1426PECO<br>5 Productos                               |
|         | 1426PECO<br>5 Productos                               |

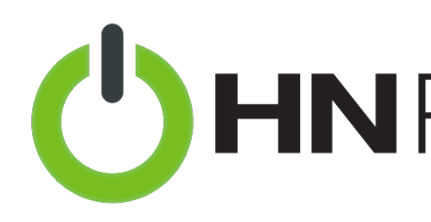

| 14:58 🖷 🕹 🤇        | Э                                       | © ¥ ╗.∥ ∎    |  |  |
|--------------------|-----------------------------------------|--------------|--|--|
|                    | Operaciones                             |              |  |  |
| < Atrás            | Seleccionar los<br>productos cerrados   | Importar >   |  |  |
| Selecciona q       | ué productos del catá<br>deseas vender. | logo de MyHL |  |  |
| Q Buscar           | por nombre o SKU                        |              |  |  |
| Todos los P        | roductos                                | $\sim$       |  |  |
| <b>5</b> Select    | <b>5</b> Seleccionados                  |              |  |  |
| V Fórmul           | a 1 Batido Nutricional                  | (5 SKUs)     |  |  |
| 0143               | Fresa 550 g                             |              |  |  |
| SKU 0              | 143                                     |              |  |  |
| VP 24.65   S/ 131  |                                         |              |  |  |
| Precio del cliente |                                         |              |  |  |
| S/131              |                                         |              |  |  |
|                    |                                         |              |  |  |
| <b>V</b> 0142      | Fórmula 1 Batido Nutri                  | cional       |  |  |
| Choc               | olate 572 g                             |              |  |  |
| SKU 0              | 142                                     |              |  |  |
|                    |                                         |              |  |  |
|                    |                                         |              |  |  |

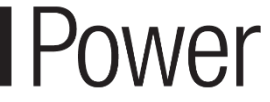

## **CONFIGURACIÓN DE CLUB DE NUTRICIÓN**

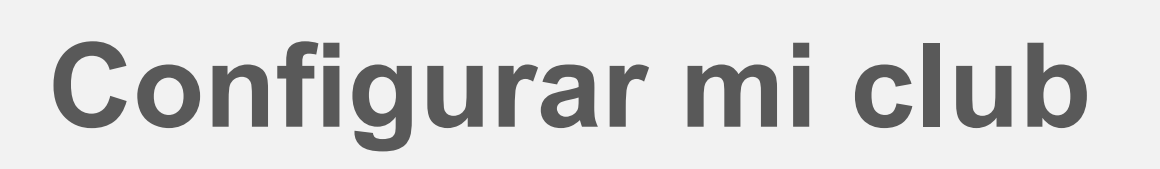

- El asistente de configuración del Club te guiará por estos cuatro sencillos pasos:
  - 1. Información del Club
  - 2. Administrar Operadores
  - 3. Pago
  - 4. Modelo
- Únicamente el operador principal podrá completar el proceso de configuración inicial

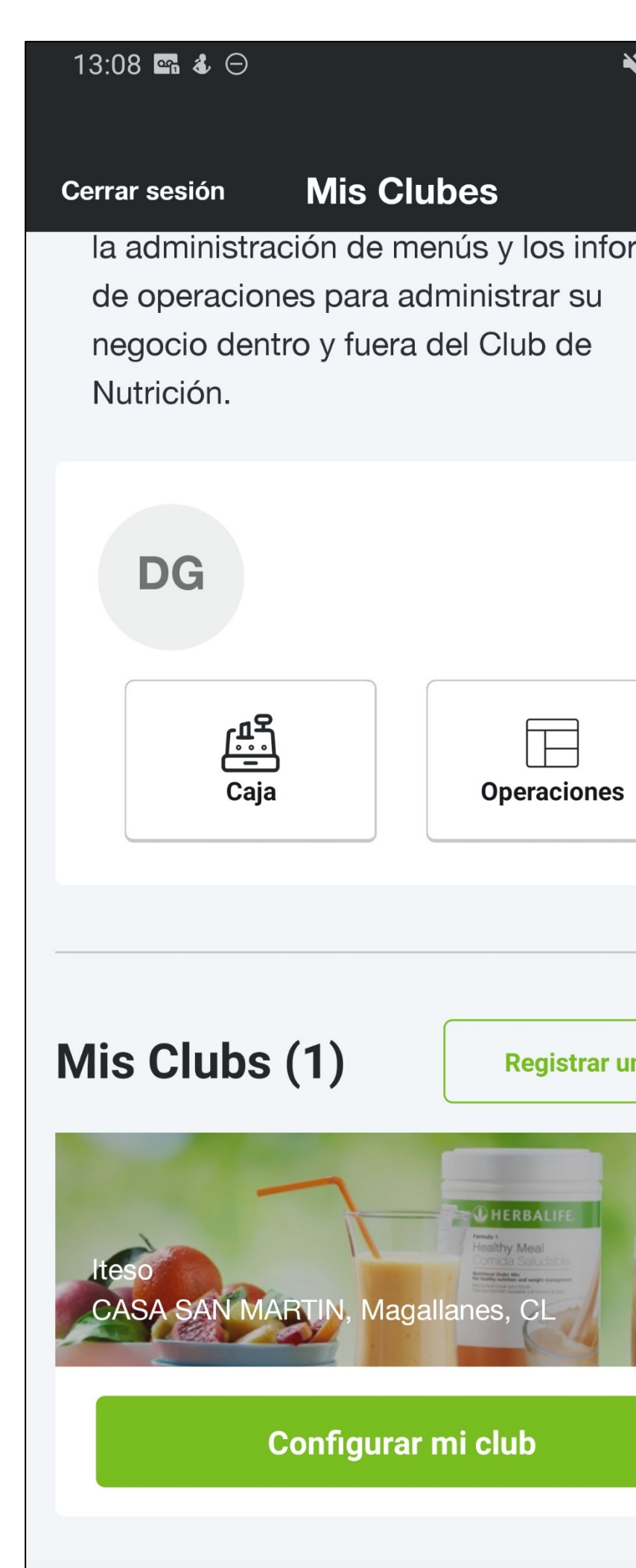

"La información mostrada en esta presentación, incluyendo el tipo de moneda, los métodos de pago disponibles, etc., puede variar de país en país."

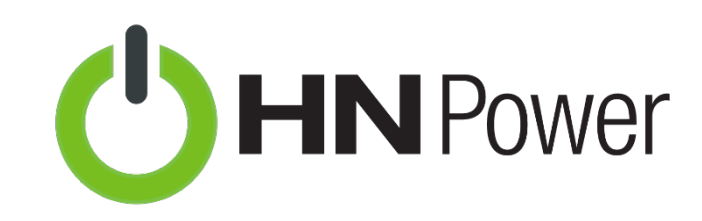

| ¥ 🖘 🛯 🗖 | I |
|---------|---|
| ormes   |   |
|         |   |
|         |   |
| S       |   |
|         |   |
| un Club |   |
|         |   |
|         |   |

# 1. Información del Club

- Ingresa tu número de teléfono y tu email
- Pulsa en Guardar

| 13:08 🖙 🌡 🖂 🔌                       | ((î <sup>‡</sup> |
|-------------------------------------|------------------|
|                                     |                  |
| <b>1</b> / 4                        |                  |
| Información del Club                |                  |
| Ingresa la información d<br>tu Club | е                |
| Teléfono                            |                  |
| Correo electrónico                  |                  |
|                                     |                  |
| Guarda                              | r                |

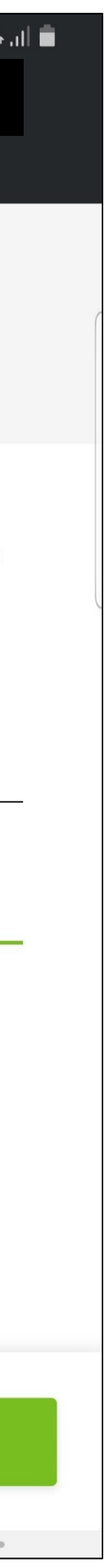

# **CONFIGURACIÓN DE CLUB DE NUTRICIÓN**

### Resumen de la configuración del Club

- Una vez que termines los cuatro pasos del proceso de configuración inicial, verás una pantalla de confirmación con un resumen de la configuración de tu Club
- Puedes regresar a cualquier paso y hacer cambios si es necesario. De otro modo, toca en Finalizar.

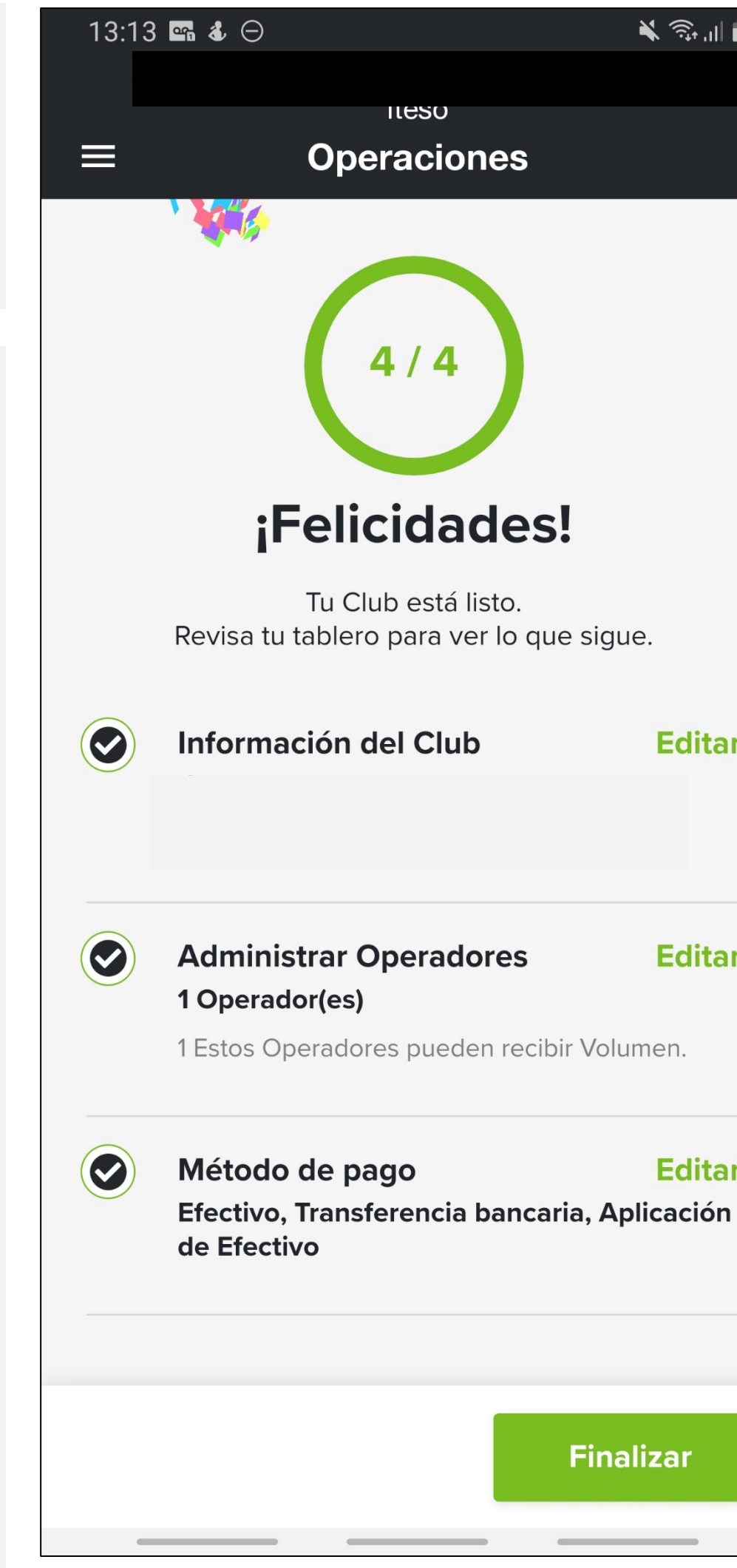

"La información mostrada en esta presentación, incluyendo el tipo de moneda, los métodos de pago disponibles, etc., puede variar de país en país."

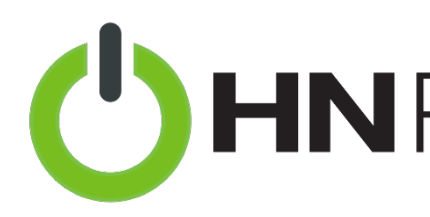

|  | ↓ • | лI |  |
|--|-----|----|--|
|  |     |    |  |

### Menú de Artículos

- Hay dos maneras de crear un Menú de Artículos:
- **Editar**

**Editar** 

**Editar** Finalizar

- 1) Copiar el menú
- 2) Crear tus propios artículos manualmente

| 15:09 🛥          | 880                                                 | ũ 🗶 🖘 🗐                                           |
|------------------|-----------------------------------------------------|---------------------------------------------------|
| ≡                | Operacio                                            | nes                                               |
| <                | Administracio<br>artículos                          | ón de                                             |
| Lo se<br>Crea tu | entimos, aún no<br>us propios artículos<br>otro men | <b>hay artículos.</b><br>o impórtalos desde<br>ú. |
|                  | Crear artíc                                         | ulo                                               |
|                  | Copiar me                                           | enú                                               |
|                  |                                                     |                                                   |

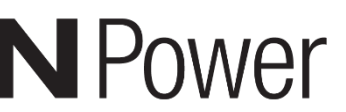

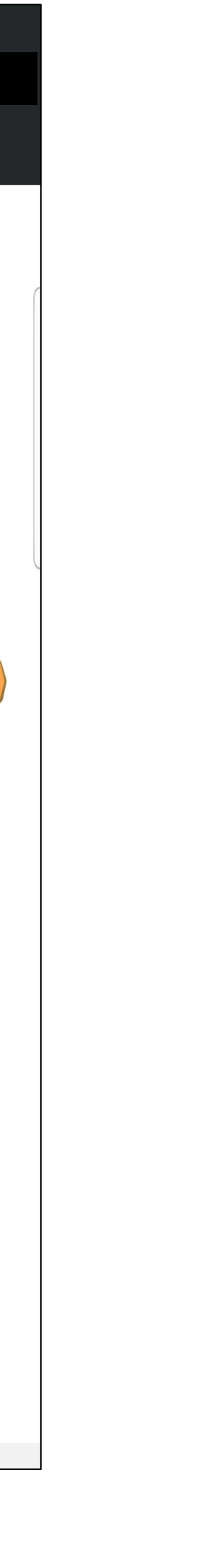

### **CONFIGURACIÓN DE CLUB DE NUTRICIÓN**

#### Menú de Artículos 2) Crear artículos nuevos

### Paso 1:

- Para crear un artículo del menú, primero elige un tipo de artículo:
  - Aloe
  - Té
  - Batido
  - Otro

| ≡ C                                                    | peracion                    | nes                           |  |
|--------------------------------------------------------|-----------------------------|-------------------------------|--|
| rear Artículo * Campo requerido                        |                             |                               |  |
| Detalles del ar                                        | tículo                      |                               |  |
| Tipo de artículo*                                      |                             |                               |  |
| Selecciona un tip<br>determinará la ca<br>esta opción. | oo El tipo d<br>ategoría. P | e artículo<br>uedes modificar |  |
| Aloe                                                   | Té                          |                               |  |
| Batido                                                 | Ot                          | ro                            |  |
| Nombre del artícu                                      | lo *                        |                               |  |
| Ingresa un nomb                                        | ore                         |                               |  |
| <b>Descripción</b> (Opcio                              | onal)                       |                               |  |
| Describe tu artículo                                   |                             |                               |  |
| Imagen*                                                |                             |                               |  |
|                                                        | Guardar                     |                               |  |
|                                                        |                             |                               |  |

#### Menú de Art 2) Crear artíc nuevos

#### Paso 2 (con

- Agrega la información requerida:
  - Nombre
  - Descripción
  - Color o imagen

"La información mostrada en esta presentación, incluyendo el tipo de moneda, los métodos de pago disponibles, etc., puede variar de país en país."

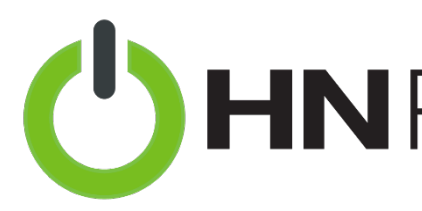

| tículos |  |
|---------|--|
| culos   |  |

| it. | ) | : |  |
|-----|---|---|--|
|     | / |   |  |

e ciór

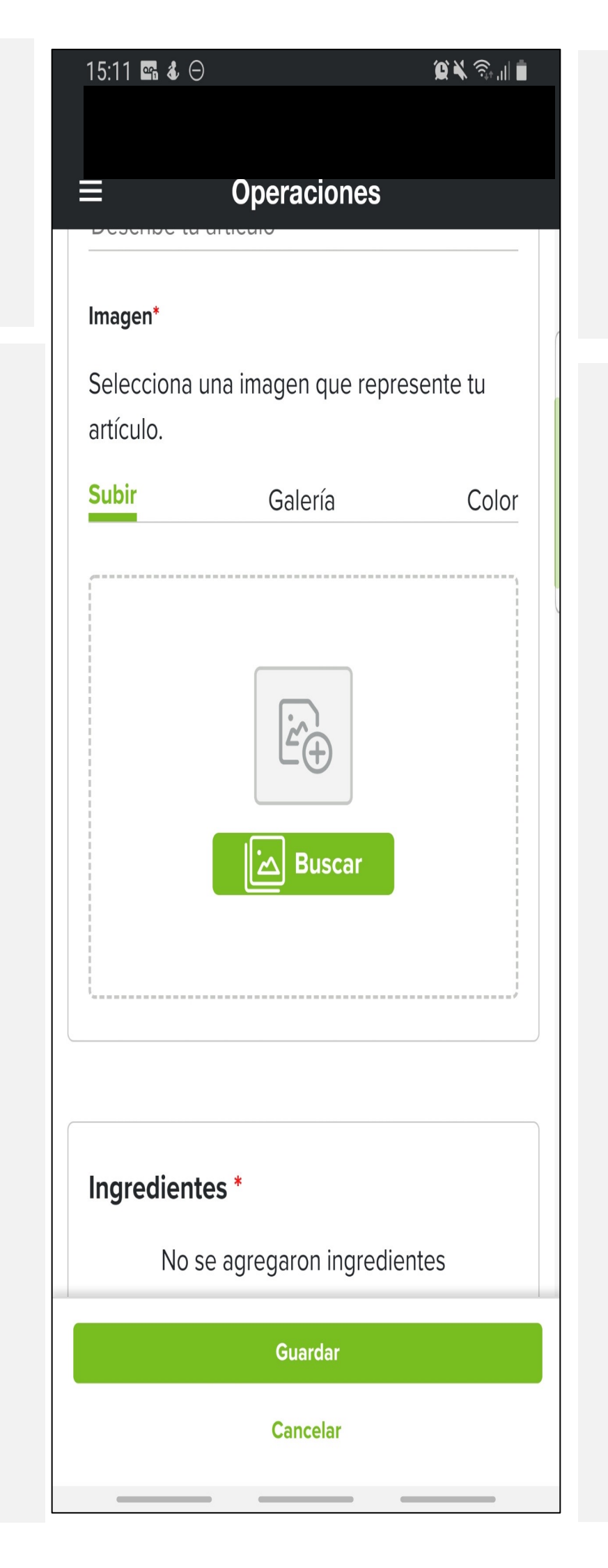

Menú de Artículos 2) Crear artículos nuevos

Paso 3:

- Elige los ingredientes:
  - Ingredientes
     de Herbalife
  - OtrosIngredientes

| 15:12 🖬 🌡 Θ                                             | ©¥ ≅.⊪∎            |  |  |
|---------------------------------------------------------|--------------------|--|--|
|                                                         |                    |  |  |
| <b>≡</b> Opera                                          | ciones             |  |  |
| Ingredientes Herbalife<br>Nutrition                     | Otros ingredientes |  |  |
| Q Buscar por nombr                                      | e o SKU            |  |  |
| Fresa 550 g                                             |                    |  |  |
| 3116 Fórmula 1 Batido N<br>Piña Colada 550 g            | lutricional        |  |  |
| 0141 Fórmula 1 Batido Nutricional                       |                    |  |  |
| 0242 Fórmula 3 Proteína<br>Personalizada en Polvo 240 g |                    |  |  |
| 0770 Gel Reafirmante para Contorno<br>de Ojos 15ml      |                    |  |  |
| 1478 H24 - DRIVE 810 g                                  | jramos             |  |  |
| 1417 H24 Rebuild Strength Chocolate                     |                    |  |  |
|                                                         |                    |  |  |
| Cont                                                    | tinuar             |  |  |
| Can                                                     | celar              |  |  |

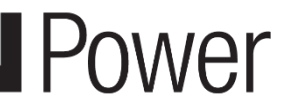

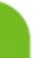

**HN Power para Clubes - Caja: Repaso general** 

• Utiliza la Caja en HN Power para documentar ventas de tu Club de Nutrición

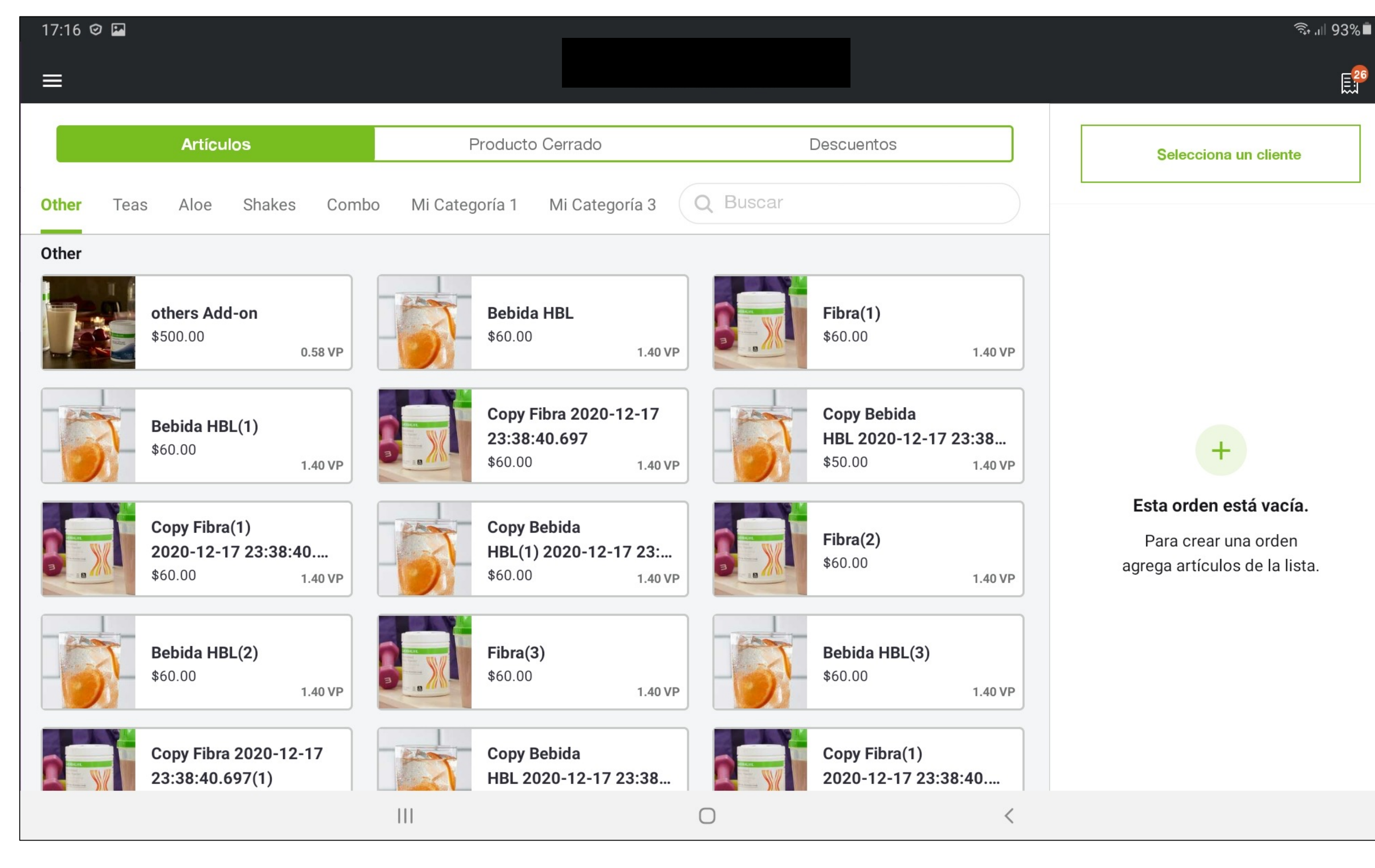

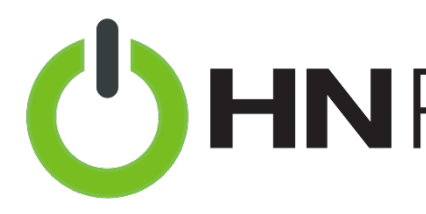

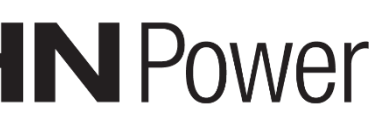

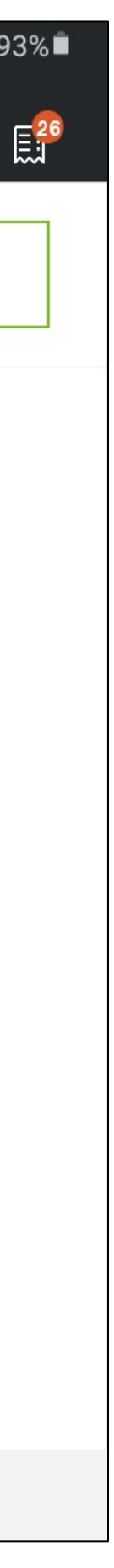

### Caja: Realizar la venta

Pasos para documentar una venta:

1. Selecciona al operador que hará la venta

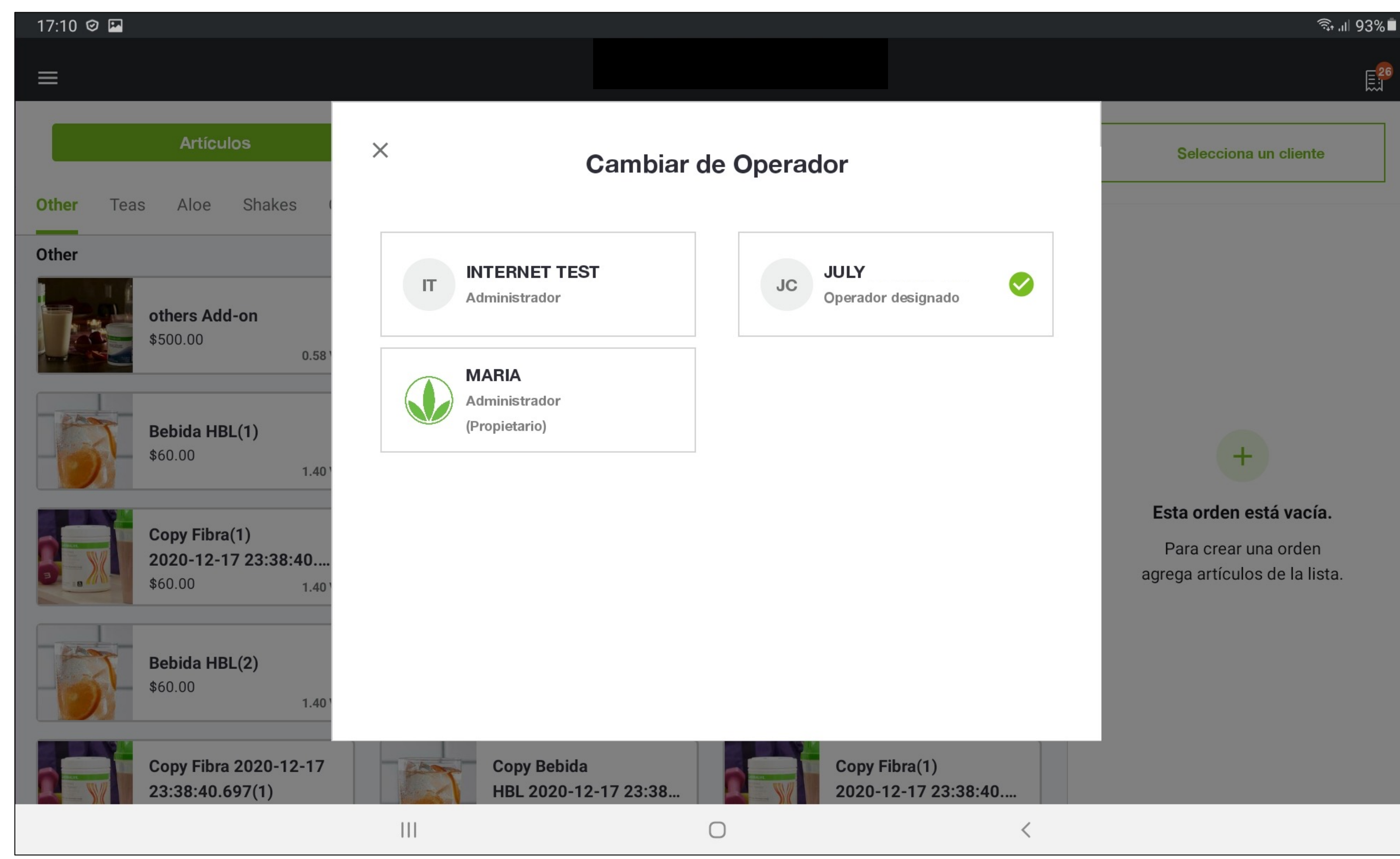

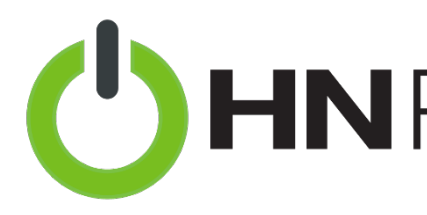

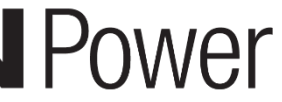

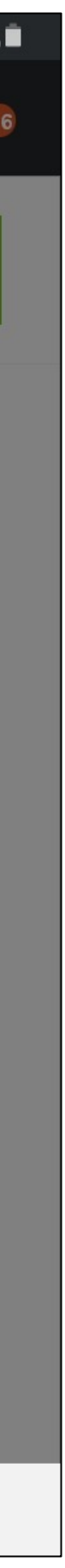

Caja: **Realizar la venta** 

Pasos para documentar una venta:

2. Elige los artículos del menú.

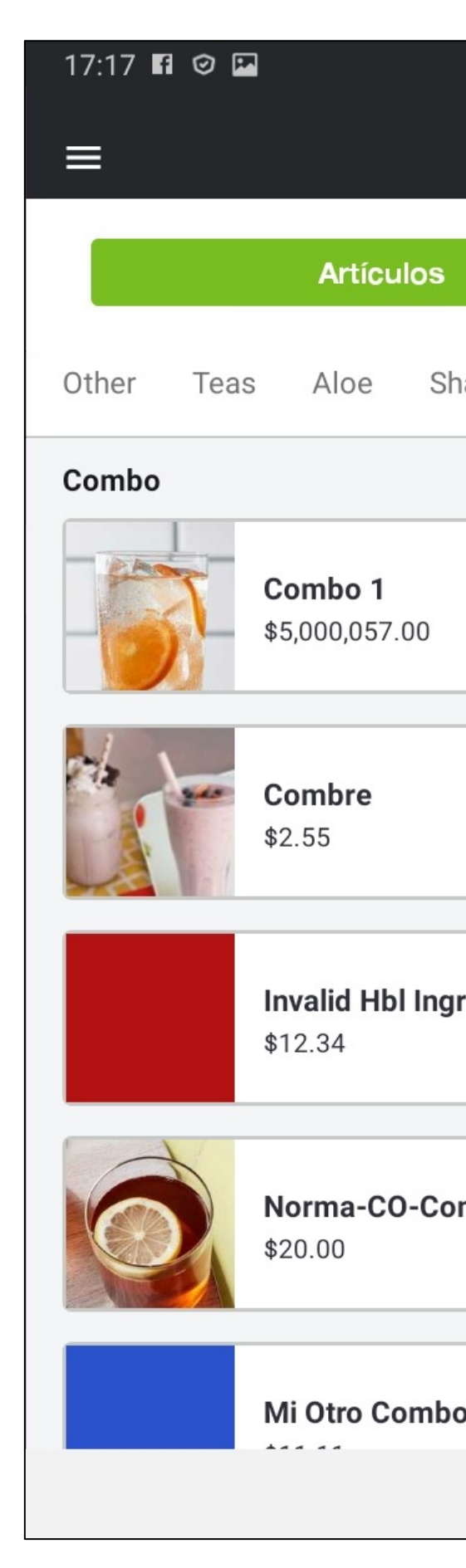

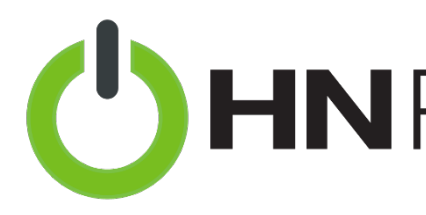

|           | F          | Producto Cerrado                |          | Descuentos                        | Selecciona un cliente                                                                |
|-----------|------------|---------------------------------|----------|-----------------------------------|--------------------------------------------------------------------------------------|
| akes Comb | o Mi Categ | goría 1 Mi Categoría 3          | Q Buscar |                                   | 13/05/2021, 05:17 PM                                                                 |
|           |            | <b>Combo 3</b><br>\$48,500.00   |          | <b>Combo31</b><br>\$499.99        | <ul> <li>Combo 3 \$48,500.00</li> <li>(3 SKUs)</li> <li>Aloe abc; Te abc;</li> </ul> |
|           |            | <b>Combre(1)</b><br>\$2.55      |          | <b>Todos los tipos</b><br>\$12.34 | Total parcial \$48,500.<br>Impuestos \$0.<br>Total de Puntos de Volumen              |
|           |            | <b>Mi Combo CR(1)</b><br>\$0.00 |          | <b>Mi Combo CR</b><br>\$0.00      | 3.50<br>Volumen asignado a Pago recibido por                                         |
| mbos      |            | Mi Combo de prueba<br>EA(1)     |          | Mi Combo de prueba EA             | Cancelar la orden                                                                    |
|           |            | \$22.22                         |          | \$22.22                           | Guardar la orden para más tarde                                                      |
| 9 EA 2    |            | Mi Combo EA 3(1)                |          | Mi Combo EA 3                     | Total \$48,500.00                                                                    |
|           |            |                                 | 0        | <                                 |                                                                                      |
|           |            |                                 |          |                                   |                                                                                      |

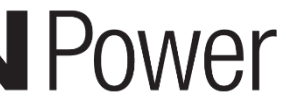

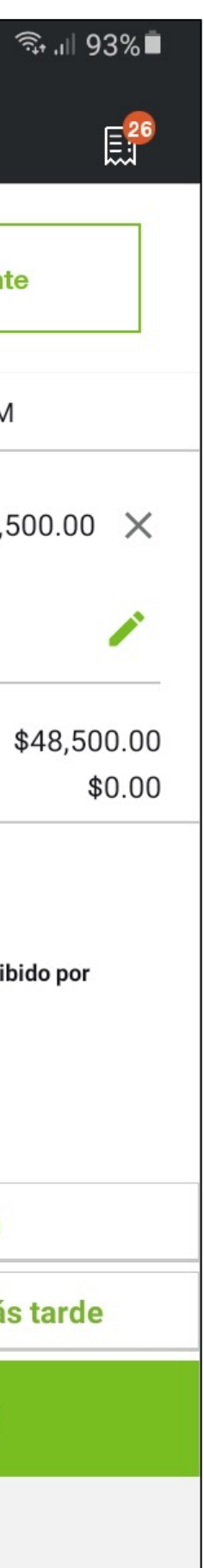

### VENTA : CONFIGURACIÓN DE CLUB DE NUTRICIÓN Caja: Realizar la venta

Pasos para documentar una venta:

3. Personaliza tu combo eligiendo el sabor de cada artículo

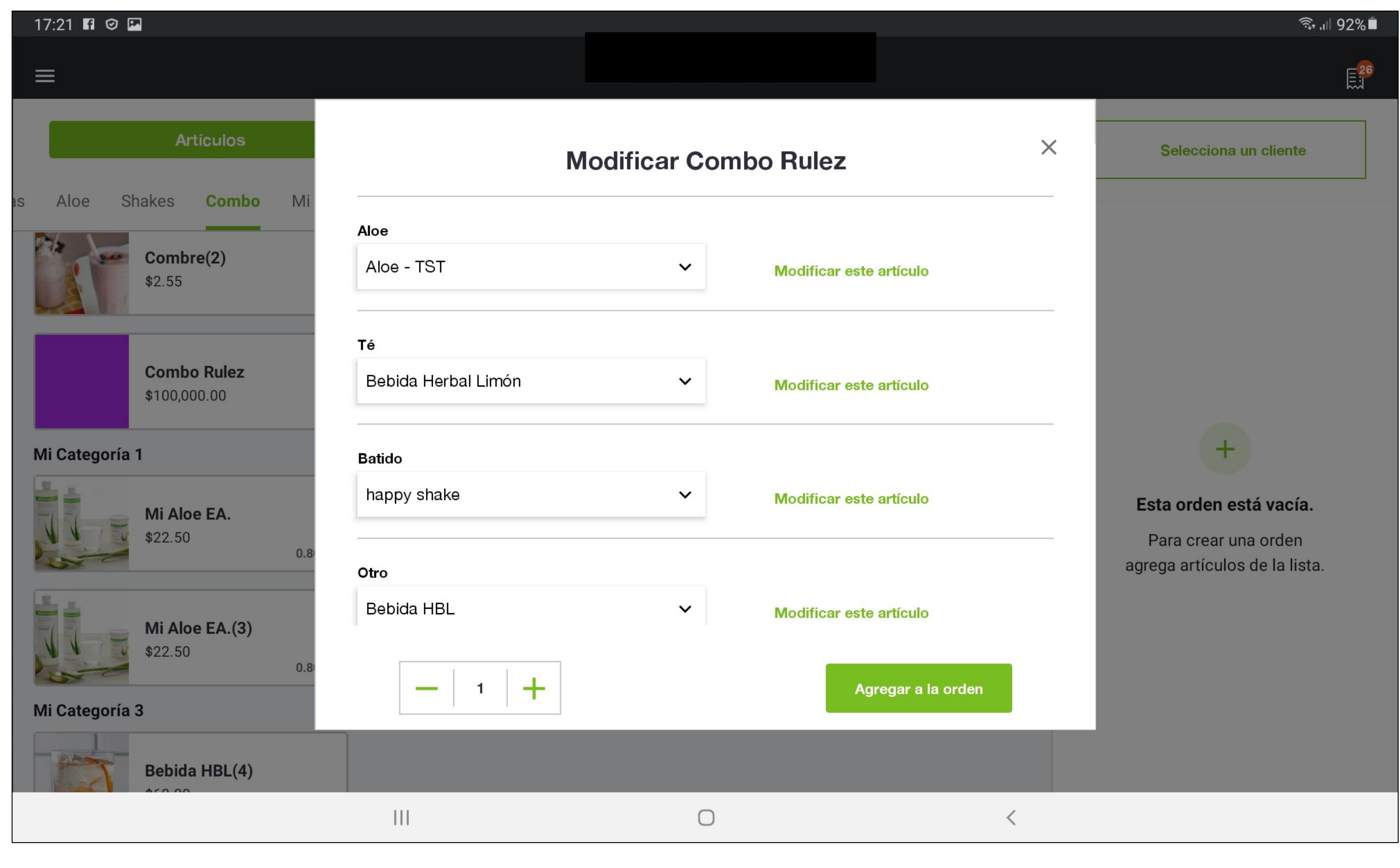

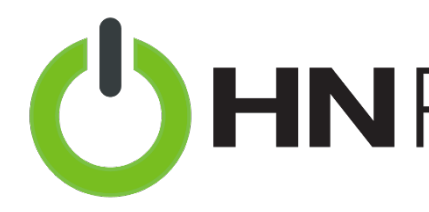

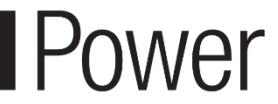

Caja: **Realizar la venta** 

Pasos para documentar una venta:

4. Selecciona opciones adicionales

| 17.00  | <u>م</u> و        |
|--------|-------------------|
| =      |                   |
|        |                   |
|        |                   |
| as Alc | Seleccionar ingre |
| Mi Ca  | 0188 Bebida H     |
|        |                   |
|        | Seleccionar comp  |
|        | Shake 1233(1)     |
| Mico   | Te 123            |
| MICa   |                   |
| -6     |                   |
| Sin ca | Cancelar          |
|        | bag               |
|        | \$100.00          |
|        |                   |

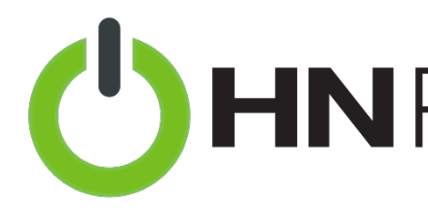

|                   |                                |                   |                                    |                        | কি.⊪l 92' |
|-------------------|--------------------------------|-------------------|------------------------------------|------------------------|-----------|
|                   |                                |                   |                                    |                        | Ē         |
|                   | Modificar                      | car               |                                    | ×                      |           |
| ientes            |                                |                   |                                    |                        |           |
| erbal Limón 102 g | 0190 Bebida Herbal Durazno 102 | 2 g               |                                    |                        | C         |
| ementos           |                                |                   |                                    |                        | -         |
| +<br>\$2,000.00   | Bebida Herbal Limón(4)         | + \$100.00        | Invalid Other Non-Hbl ingr (>35 ch | nar) + \$11,111.<br>00 | C         |
| + \$3.00          | Shake 1233                     | + \$22,000.<br>00 |                                    |                        | -         |
|                   |                                |                   |                                    |                        | C         |
|                   |                                |                   |                                    |                        | -         |
|                   |                                |                   | Actuali                            | zar artículo           |           |
| Car               |                                |                   |                                    |                        | е         |
| 1.17 VP           | 1.17 VP                        |                   |                                    | Total \$148,600.00     |           |
|                   | 0                              |                   | <                                  |                        |           |
|                   |                                |                   |                                    |                        |           |

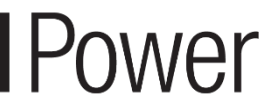

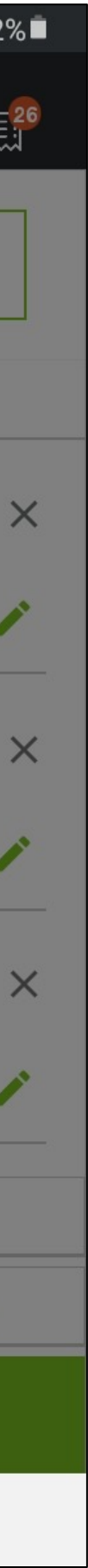

Caja: Realizar la venta

Pasos para documentar una venta:

5. Selecciona a un cliente existente

| 17:23 🖬 © |                           |
|-----------|---------------------------|
|           |                           |
|           |                           |
| Seleco    | ciona un clie             |
|           | Nombre                    |
|           |                           |
| Busca     | r un nombre               |
|           |                           |
| A         |                           |
| AA        | AbcTest Abc               |
|           |                           |
|           | sa^^^^@gmail.com          |
|           | Abelardo                  |
| AA        | Cliente de INTERNET TE    |
|           | <b>&amp; XXX-XXX-5187</b> |
|           |                           |
| AA        |                           |
|           |                           |
|           |                           |
| Ca        | ncelar                    |
|           |                           |
|           |                           |
|           |                           |

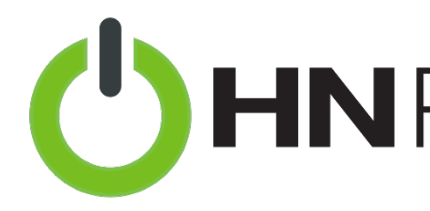

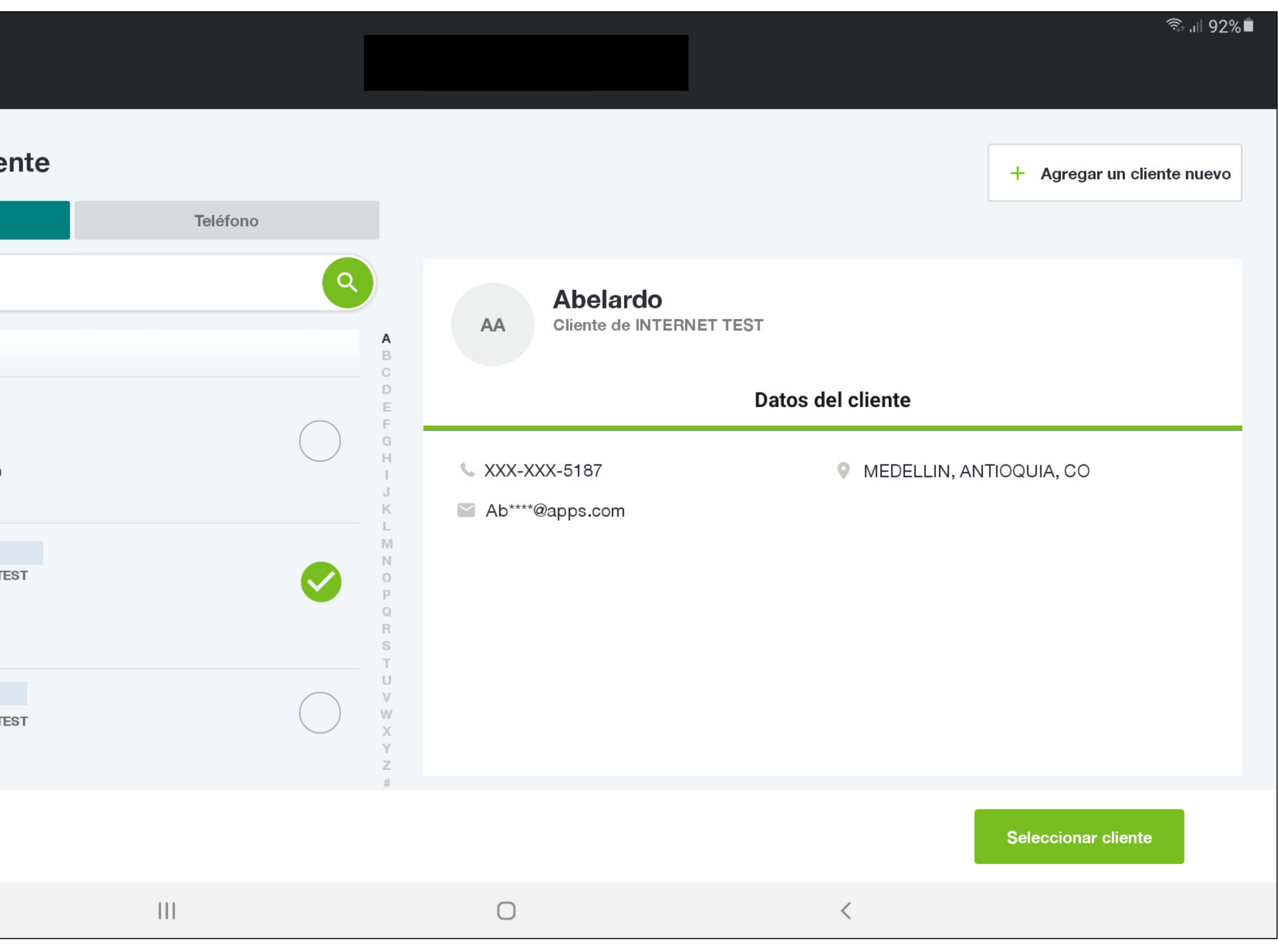

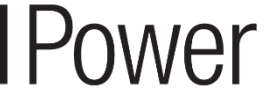

### Caja: Realizar una venta

Pasos para documentar una venta:

6. ¡O agrega a un cliente nuevo!

| 17:23 🖬 🥝 🖪                                                                                                    |
|----------------------------------------------------------------------------------------------------|
| <b>~</b>                                                                                                    |
| Agregar datos del<br>Recuerda: Las ventas realizadas a d                                                                                  |
| Nombre (obligatorio)                                                                                                    |
| Télefono                                                                                                    |
|                                                                                                    |
| Domicilio +                                                                                                    |
| ¿El cliente tiene un Distrib                                                                                                    |
| 🔘 No 🔵 Sí                                                                                                    |
| Si la respuesta es afirmativa,<br>por correo electrónico y trayect<br>tu Club de Bienestar.<br>Si la respuesta es negativa, sele<br>Club. |
|                                                                                                    |
|                                                                                                    |
| Cancelar                                                                                                    |
|                                                                                                    |

"La información mostrada en esta presentación, incluyendo el tipo de moneda, los métodos de pago disponibles, etc., puede variar de país en país."

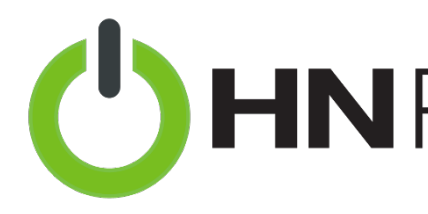

#### cliente

otros Distribuidores Independientes de Herbalife Nutrition no cuentan como Volumen Documentado.

Apellido (obligatorio)

Correo electrónico

<

uidor fuera de este Club?

este contacto será excluido de las comunicaciones orias de HNconnect que se envíen a los clientes de

ecciona quién será el Asesor(a) del cliente en el

#### Asesor(a)

 $\bigcirc$ 

Seleccionar Asesor(a)

Agregar cliente seleccionado

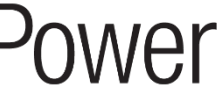

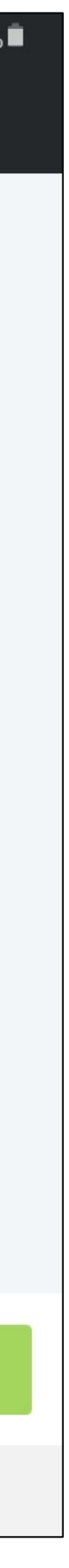

V

| Caja:    |    |       |
|----------|----|-------|
| Realizar | la | venta |

Pasos para documentar una venta:

- 7. Elige un método de pago
  - Otro método de pago
  - Cheque o giro postal
  - Tarjeta prepagada
  - Efectivo

| 17: | 24 🖬 © |  |  |
|-----|--------|--|--|
| ÷   |        |  |  |
|     |        |  |  |
|     |        |  |  |
|     |        |  |  |
|     |        |  |  |
|     |        |  |  |
|     |        |  |  |
|     |        |  |  |
|     |        |  |  |
|     |        |  |  |
|     |        |  |  |
|     |        |  |  |
|     |        |  |  |
|     |        |  |  |
|     |        |  |  |
|     |        |  |  |
|     |        |  |  |

"La información mostrada en esta presentación, incluyendo el tipo de moneda, los métodos de pago disponibles, etc., puede variar de país en país."

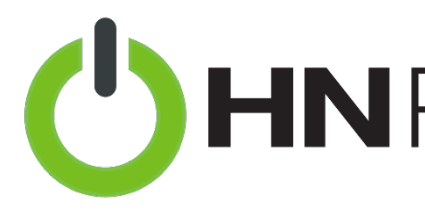

ୠ .॥ 92% 🗖

| Selecciona una opción de pago             |  |
|-------------------------------------------|--|
| Corro método de pago<br>(Ejemplo: Square) |  |
| 🖄 Cheque o giro postal                    |  |
| වේ Tarjeta prepagada                      |  |
| তি Efectivo                               |  |

 $\bigcirc$ 

<

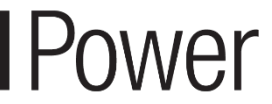

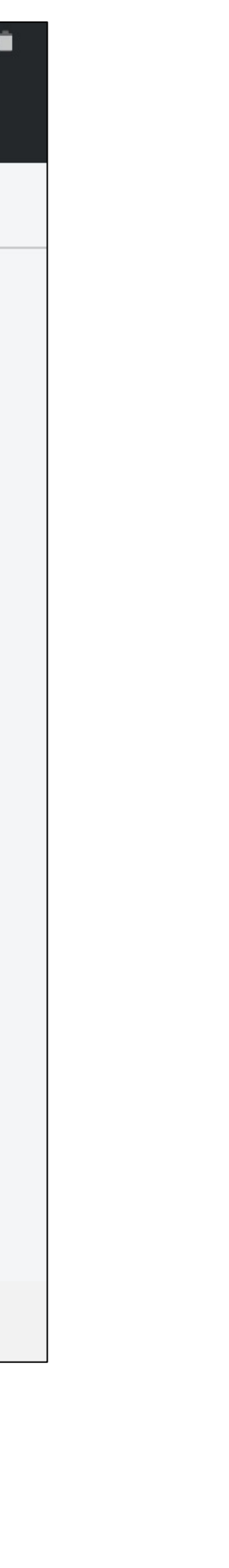

| Caja:<br>Realizar la venta                                          | 17:24 f 🎯 🖬 🗙 |
|---------------------------------------------------------------------|---------------|
| Pasos para documentar una<br>venta:<br>3. Envía o imprime el recibo |               |
| <ul> <li>Enviar por mensaje de<br/>texto</li> </ul>                 |               |
| <ul> <li>Enviar por correo<br/>electrónico</li> </ul>               |               |
| <ul> <li>Imprimir recibo</li> </ul>                                 |               |
| - Sin recibo                                                        |               |
|                                                                     |               |

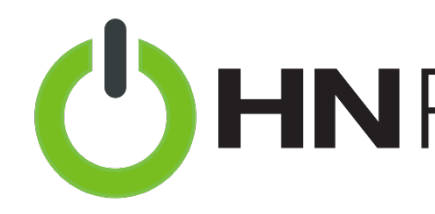

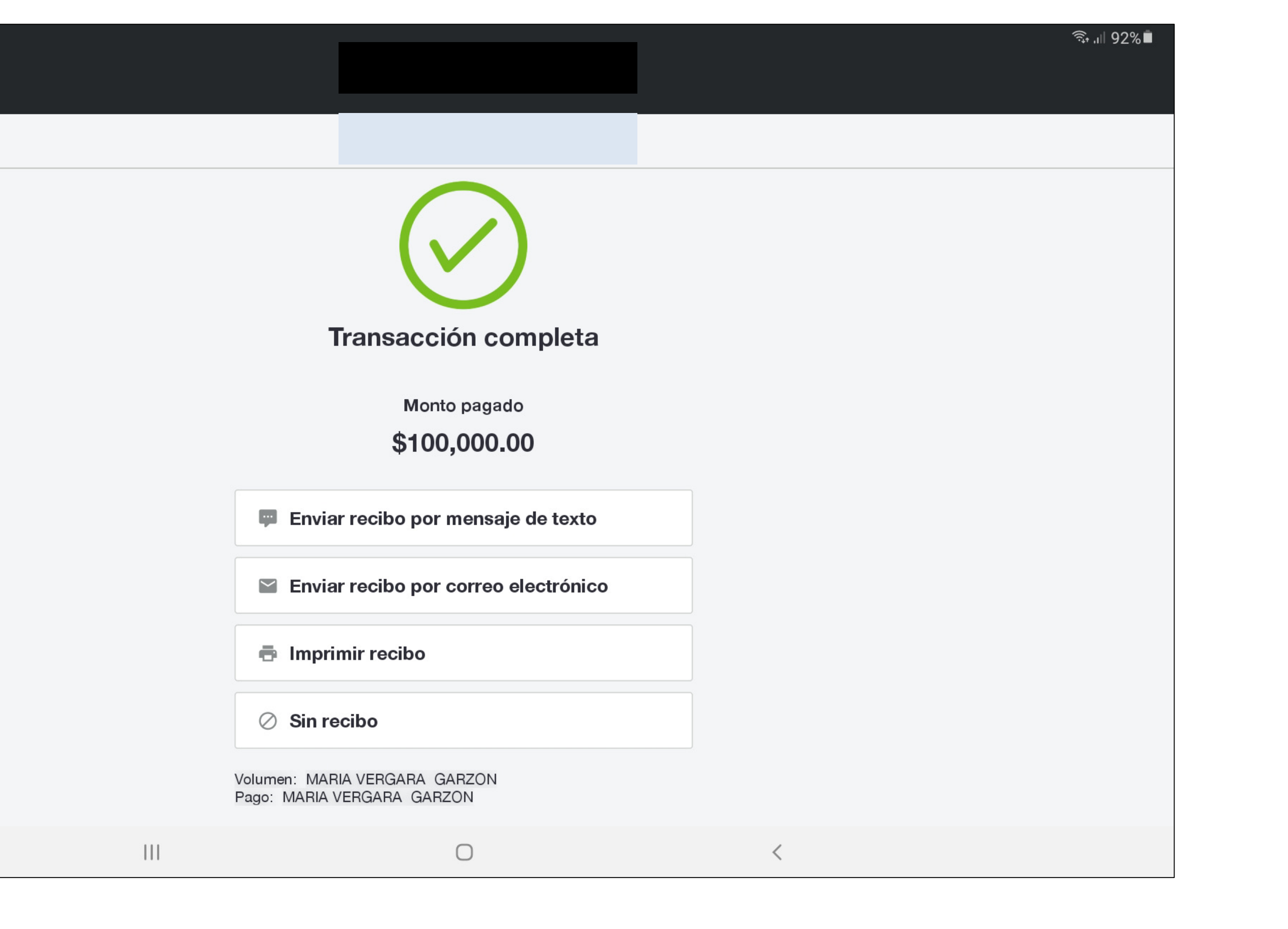

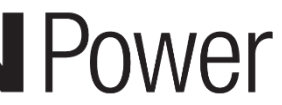

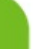

### CONFIGURACIÓN RECIBOS DE TU DE CLUB DE NUTRICIÓN

### Configura los recibos de tu Club

- ¡Personaliza tus recibos con la marca de tu Club!
- Entra a tu menú de operaciones en la sección Configuraciones>Recibos
  - A la derecha aparecerá una vista preliminar de tus recibos, ya sea en su formato impreso o digital
  - -Ala izquierda
    - Aquí podrás editar tu recibo.
       Agrega tu logotipo, información de contacto, y elige un mensaje que quieras que tus clientes vean.

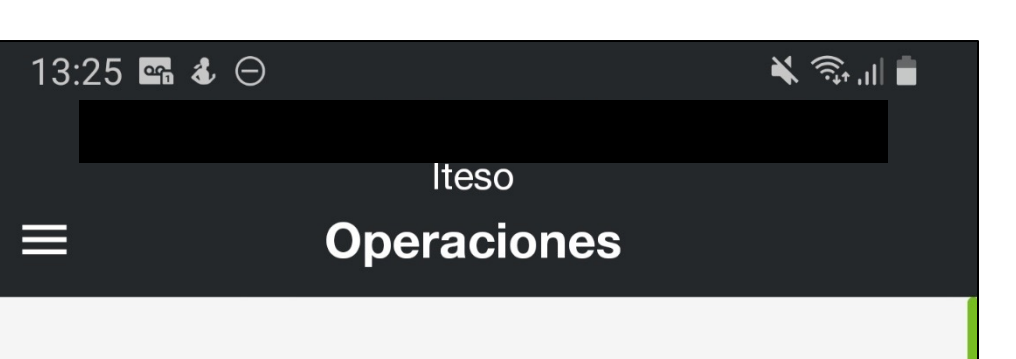

#### Vista Previa de Impresión

La vista previa a continuación muestra cómo aparecerían los recibos por preparaciones. La vista previa de impresión no está disponible para la Venta de Productos Cerrados.

| Copia         |            | Digital                |
|---------------|------------|------------------------|
|               |            |                        |
|               | RECIBO     | 🇨 Editar               |
|               | Big Club   |                        |
|               |            |                        |
|               |            |                        |
| Cli           | ente: John |                        |
| Nombre del ar | tículo     | \$10                   |
| Total         |            | \$10                   |
| # de recibo   | VE>        | <pre>(XXXXXXXXXX</pre> |

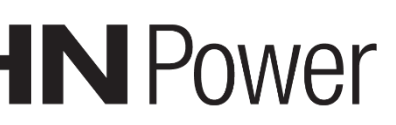